# คู่มือการติดตั้งโปรแกรม Cisco AnyConnect

สำหรับ Android 1. พิมพ์ชื่อโปรแกรม AnyConnect ในช่องค้นหา Play Store แล้วทำการ install

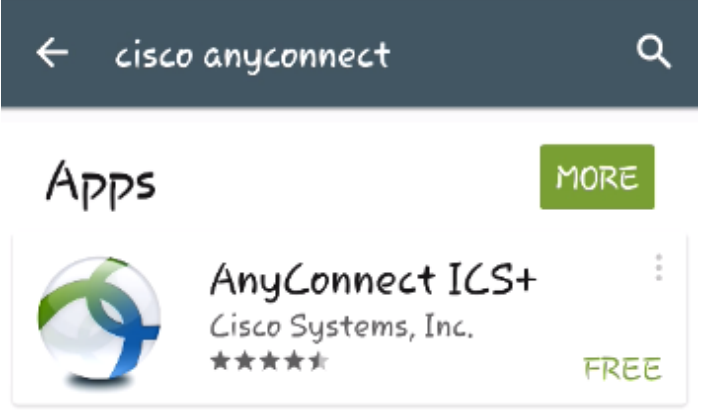

2. เมื่อติดตั้งเรียบร้อยแตะที่ AnyConnect

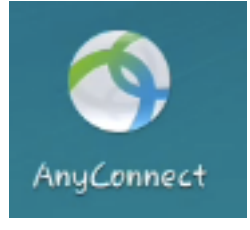

3. หน้าจอแรกของ AnyConnect แตะที่ Connection

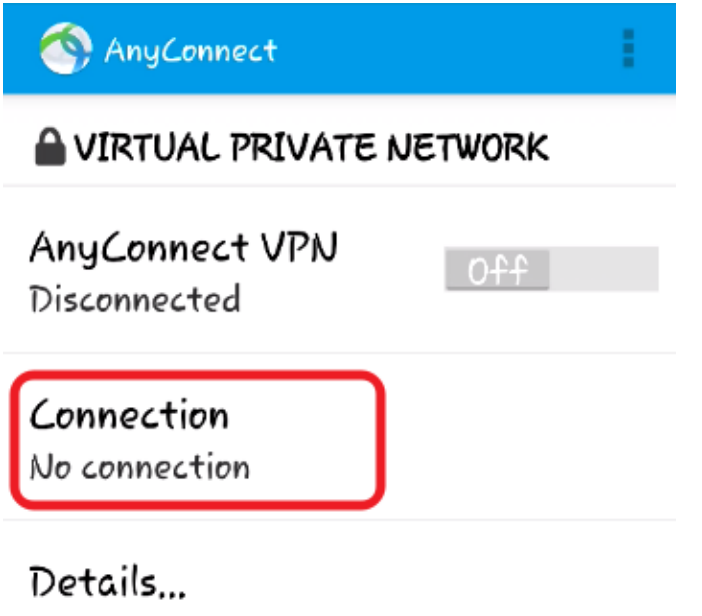

4. แตะที่ Add New VPN Connection

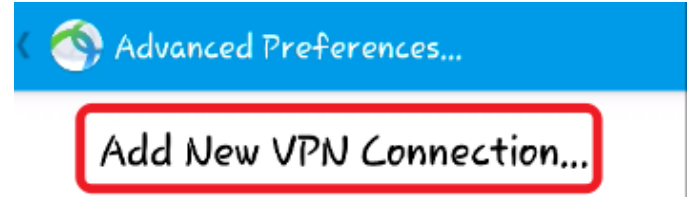

5. แตะที่ Server Address

🚳 Connection Editor

Description Not Set (Optional)

Server Address Not Set

Advanced Preferences... Change advanced certificate and protocol settings

6. พิมพ์ vpn.chula.ac.th แล้วแตะ OK

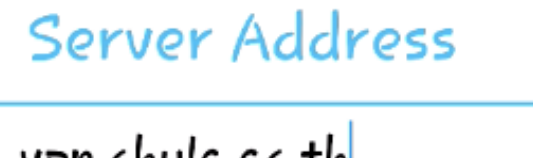

vpn.chula.ac.th

Cancel

ΟK

#### 7. แตะ Done

🚳 Connection Editor

Description Not Set (Optional)

#### Server Address

vpn.chula.ac.th

### Advanced Preferences...

Change advanced certificate and protocol settings

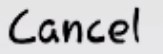

Done

8. กลับไปหน้าแรกโดยแตะที่สัญลักษณ์

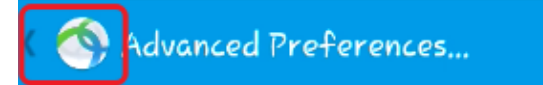

✓ vpn.chula.ac.th

Add New VPN Connection ...

9. หน้าจอที่พร้อมเริ่มใช้งาน แตะเปลี่ยนจาก Off ให้เป็น On

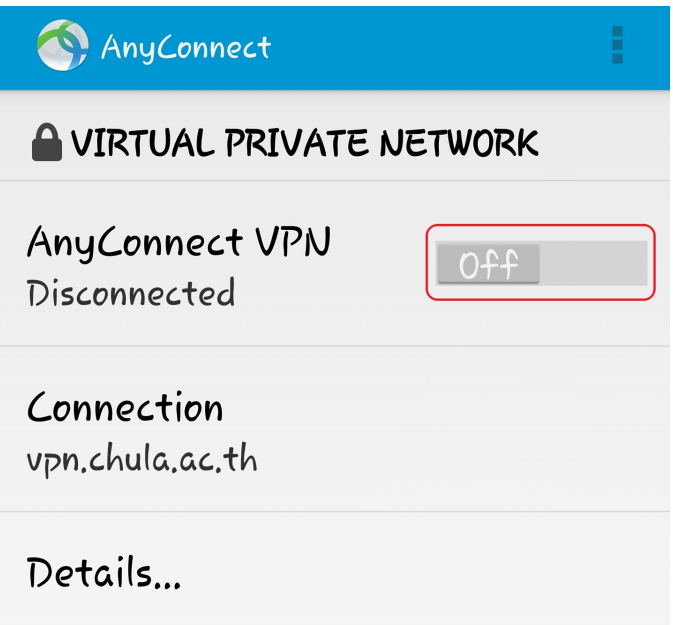

10. พิมพ์ CUNET Account แล้วแตะ Connect

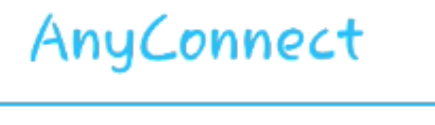

Please enter your username and password,

Username:

lfirst

Password:

• • • • • •

Show password(s).

Cancel

Connect

11. จะพบข้อความเตือน ให้แตะ I trust this application แล้วแตะ OK

Attention AnyConnect is 🕥 attempting to create a VPN connection. By proceeding, you are giving the application permission to intercept all network traffic. Do not accept unless you trust the application. Otherwise, you run the risk of having your data compromised by a malicious software.

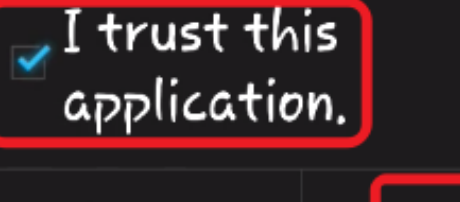

Cancel

ΟK

## 12. หน้าจอเมื่อเชื่อมต่อสำเร็จ

| 🕎 AnyConnect                  | 1  |
|-------------------------------|----|
| A VIRTUAL PRIVATE NETWORK     |    |
| AnyConnect VPN<br>Connected   | On |
| Connection<br>vpn.chula.ac.th |    |
| Details                       |    |

13. เมื่อต้องการเลิกเชื่อมต่อให้แตะเปลี่ยนจาก On ให้เป็น Off